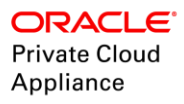

# Deployment of Oracle RAC using VM Templates on Private Cloud Appliance

ORACLE WHITE PAPER | OCTOBER 2017

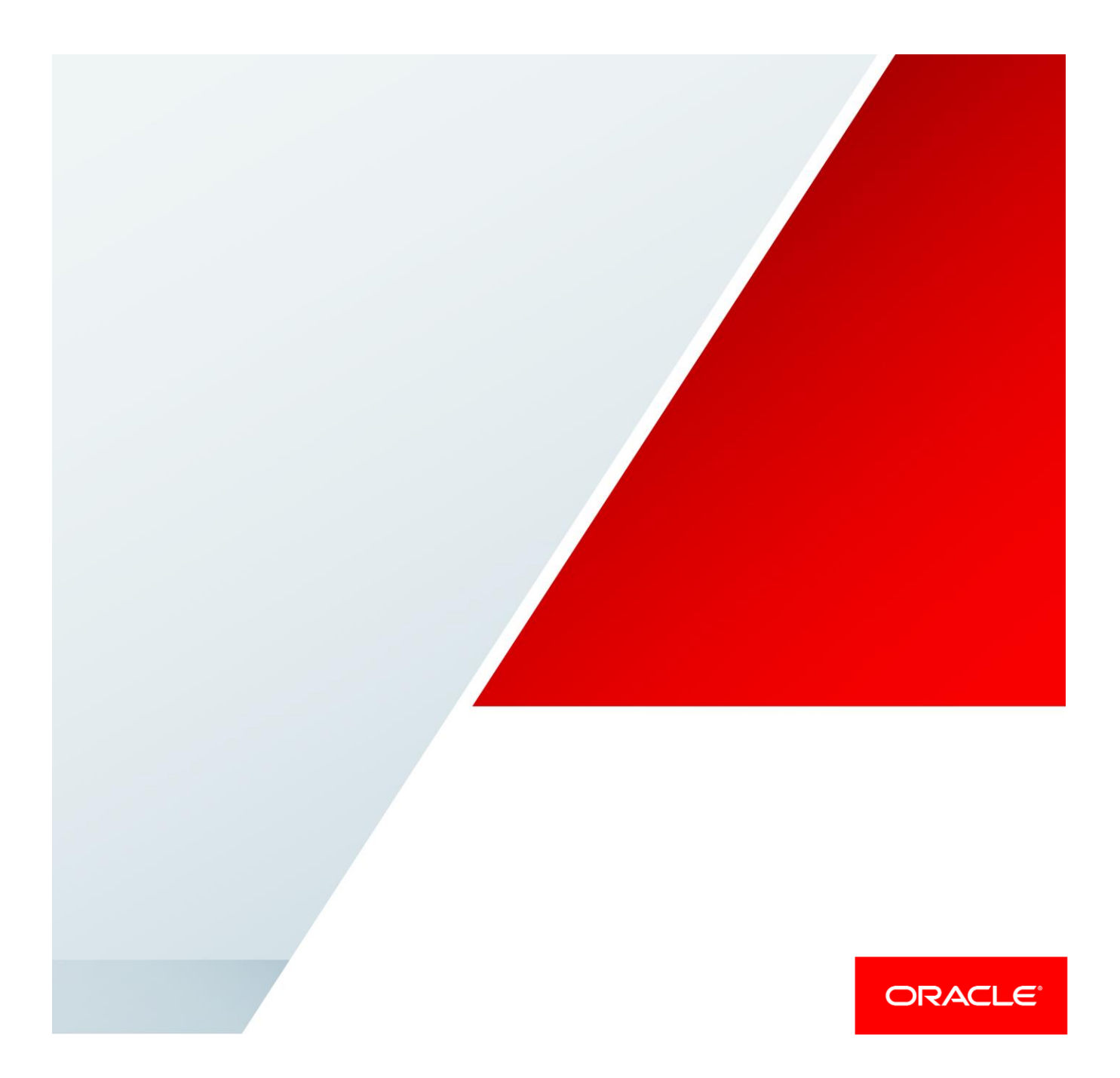

## **Table of Contents**

| Introdu | iction                                                      | 2  |
|---------|-------------------------------------------------------------|----|
| Archite | cture                                                       | 3  |
| Deploy  | ment of a 2-node Oracle RAC cluster                         | 4  |
| 1.      | Connect to the Oracle VM Manager console on PCA             | 4  |
| 2.      | Create Networks                                             | 4  |
| 3.      | Import the VM Template for Oracle RAC                       | 5  |
| 4.      | Edit the VM Template                                        | 6  |
| 5.      | Create Shared Storage Disk Groups                           | 8  |
|         | Create LUNs on an External Oracle FS-1 Flash Storage system | 8  |
|         | Create LUNs on Oracle ZFS Storage Appliance                 | 8  |
| 6.      | Create VMs from VM Template                                 | 9  |
| 7.      | Add Shared Disks to all RAC nodes                           | 11 |
| 8.      | Use the Deploycluster tool to automate RAC Deployment       | 11 |
|         | Robustness of DeployCluster                                 | 14 |
|         | Post Creation Script                                        | 16 |
| Adding  | Nodes to the RAC Cluster                                    | 17 |
| Appen   | dix I: Customize your RAC Installation                      | 21 |
| Clu     | ster Build Options (params.ini)                             | 21 |
| Conclu  | sion                                                        | 22 |

## Introduction

Oracle Private Cloud Appliance is a converged infrastructure system designed for rapid and simple deployment of private cloud at an industry-leading price point. Whether customers are running Linux, Microsoft Windows or Oracle Solaris applications, Oracle Private Cloud Appliance supports consolidation for a wide range of mixed workloads in medium-to-large sized data centers. The software release 2.3.1 for PCA includes support for Oracle VM 3.4 and enables more effective utilization of local storage on compute nodes by enabling Storage Live Migration and easier memory management with hot memory modification. The release also enables support for up to 1.5 TB memory on Oracle X6-2 compute nodes and a redesigned Virtual Machine console access with HTML5.

High-performance, low-latency Oracle Fabric Interconnect and Oracle SDN allow automated configuration of the server and storage networks. The embedded controller software automates the installation, configuration, and management of all infrastructure components at the push of a button. Customers need to enter only basic configuration parameters and create virtual machines (VMs) manually or by using Oracle VM Templates to get a full application up and running.

This paper describes the end-to-end process to deploy an Oracle Real Application Cluster (RAC) 12c in minutes using Oracle VM templates on the Oracle Private Cloud Appliance (PCA). This document will take you through the installation of a 2 node Oracle RAC cluster. Two additional nodes will then be added to expand the Oracle RAC deployment to 4 nodes.

## Architecture

The versions of major software components used in this setup are:

- » Version of Oracle PCA software. 2.3.1
- » Version of <u>Deploycluser tool</u>. 3.x (for Oracle VM 3.3 and higher)
- » Version of <u>Oracle VM Templates</u> used. Single Instance & Oracle RAC 12c Release 2 Enterprise/Standard Edition, including Oracle Grid Infrastructure (12.2.0.1.0) & Oracle Linux 7 Update 4

Oracle PCA provides the ability to subdivide compute, networking and storage resources into tenant groups for easy manageability and isolation. The tenant group offers a means to isolate compute, network and storage resources per customer. It also offers isolation from cluster faults. This lab sets up 2 Oracle RAC instances on two compute nodes belonging to the same tenant group.

The 2 nodes in the Oracle RAC cluster are connected to Public and private network as shown in Fig 1. Each RAC node has one physical and 1 virtual IP. In addition there is a Public IP needed for SCAN network.

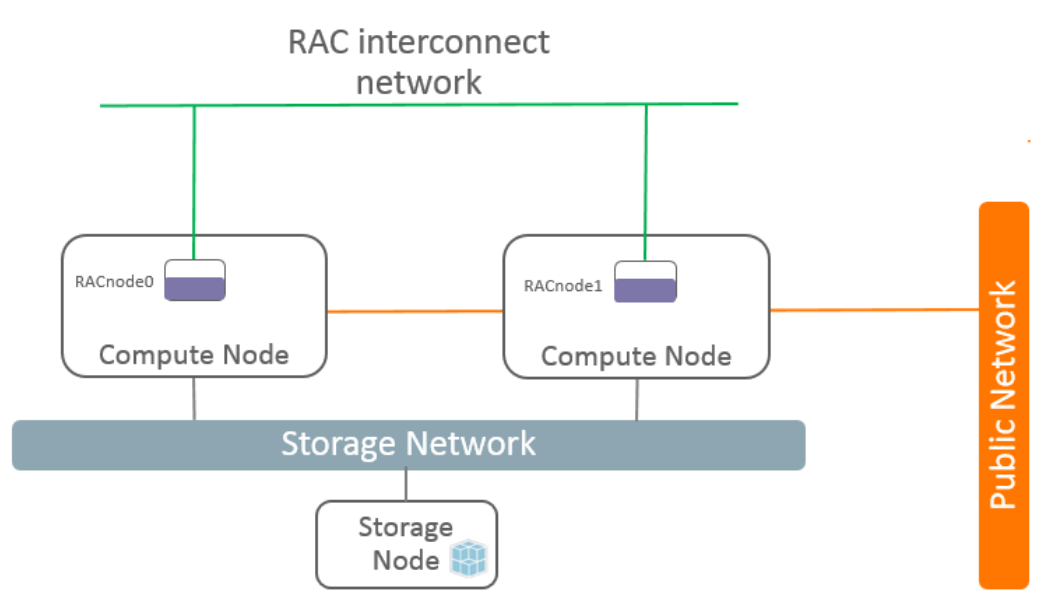

Figure 1. Architecture diagram for RAC deployment on Oracle PCA.

This lab setup uses an external FS-1 Flash storage system connected to the PCA over Fiber Channel for RAC storage.

Note: The ZFSSA internal to the PCA can also be used to create LUNs for RAC storage. However, internal ZFSSA has limited IOPS capabilities, hence it is highly recommended to use external storage for production workloads.

## Deployment of a 2-node Oracle RAC cluster

<u>Oracle RAC</u> is an option to the award-winning Oracle Database Enterprise Edition. Oracle RAC is a cluster database with a shared cache architecture that overcomes the limitations of traditional shared-nothing and shared-disk approaches to provide highly scalable and available database solutions for all your business applications. Oracle RAC is a key component of the Oracle Enterprise grid architecture.

In this section, you will learn how to deploy a 2 node Oracle RAC 12c cluster and how to execute the following steps:

## 1. Connect to the Oracle VM Manager console on PCA

Point your web browser to the IP address of the virtual IP between the management nodes on your PCA and log in to the Oracle VM Manager console.

| Oracle VM Login                                 |                                                                                                    |
|-------------------------------------------------|----------------------------------------------------------------------------------------------------|
| ← → C ▲ Not secure   bttps://ca-pls2-pca1-vip.u | us.oracle.com:7002/ovm/console/faces/login.jspx?_afrLoop=720885254923982982_afrWindowN ☆ 📄 :           |
| ORACLE' VM Manager                              |                                                                                                    |
|                                                 | Welcome<br>Log in to the Oracle VM Manager<br>* Username: admin<br>* Password:                         |
|                                                 | Copyright © 2007, 2012 Oracle and/or its affiliates. All rights reserved. Oracle VM Manager 3.2.11.779 |

Figure 2. Oracle VM Manager login for Oracle PCA.

## 2. Create Networks

All nodes in an Oracle RAC environment must connect to at least one Local Area Network (LAN) (commonly referred to as the public network) to enable users and applications to access the database. In addition to the public network, Oracle RAC requires private network connectivity used exclusively for communication between the nodes and database instances running on those nodes. This network is commonly referred to as the *interconnect*. The interconnect network is a private network that connects all of the servers in the cluster.

The following 2 networks are required for the deployment of Oracle RAC on PCA.

- RAC interconnect network
- Public network

**Note:** The default vm\_private network on PCA can be used as RAC interconnect network, but it is a good practice to have a dedicated network for this purpose.

To create a new network, go to **Networking tab** and **click on Create New Network**. Then enter the **name and choose the network channel** for the network as shown in Figure 3.

| ORACLE' VM Manager                                                                                                    | Logged in as: admin <u>L</u> ogout                                                                                   | Settings + <u>H</u> elp + |
|----------------------------------------------------------------------------------------------------|----------------------------------------------------------------------------------------------------|---------------------------|
| Weath       Servers and VMs       Repositories       Networking       Storage       Loois and Resources       Jobs         Name       A       Create Network       Enter Network Name and Use       * Name:       Description:       Name:       Name:       Description:       Network Channels:         10:140:220.0       Belect Servers       Description:       * Name:       Description:       Network Channels:         192:168:4:0       Donfigure IP Addresses       Donfigure IP Addresses       Network Channels:       Network Channels:         Vir | Logged in as: admini Logged<br>Server Management<br>Live Migrate<br>Cluster Hearbeat<br>♥ Virtual Machine<br>Storage | A Negt                    |

Figure 3. Creating a RAC Interconnect Network on Oracle PCA

#### 3. Import the VM Template for Oracle RAC

Download the latest Oracle VM Templates for Oracle RAC 12c deployment from http://www.oracle.com/technetwork/server-storage/vm/database-templates-12c-11gr2-1972804.html

The Oracle VM templates can be used to build an Oracle Database 12c Release 2single-instance database or a cluster that has any number of nodes—and includes Oracle Clusterware, Oracle Database, and Oracle Automatic Storage Management (ASM), patched to the latest, recommended patches.

Import the downloaded templates to the repository on PCA by following these steps:

- » Click on Repositories
- » Select the desired repository, then choose VM Templates
- » Click on 'Import VM Template' ( 🔄 button). Enter the URL for the VM template location
- » Click OK

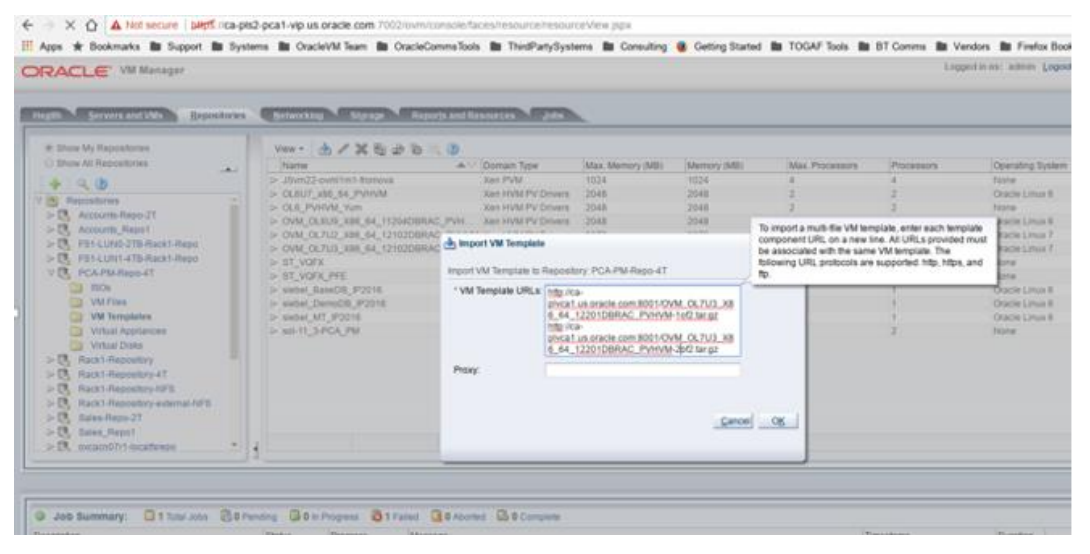

Figure 4. Importing the Oracle RAC VM Template to Oracle PCA

| RACLE' VM Manager                                                                                                    |                                                                                                    |                                                                                                    |                                                                                                    |                                                                                                    |                                                                                                    |                                                          | Ligge                                                                                                    | fiter alter Loger                                                                                                    | Settings = Help =   |   |
|----------------------------------------------------------------------------------------------------|----------------------------------------------------------------------------------------------------|----------------------------------------------------------------------------------------------------|----------------------------------------------------------------------------------------------------|----------------------------------------------------------------------------------------------------|----------------------------------------------------------------------------------------------------|----------------------------------------------------------|----------------------------------------------------------------------------------------------------|----------------------------------------------------------------------------------------------------|---------------------|---|
| Contraction of the second                                                                                                    |                                                                                                    |                                                                                                    |                                                                                                    |                                                                                                    |                                                                                                    |                                                          |                                                                                                    |                                                                                                    |                     |   |
| ath Servers and Mits Bepositories                                                                                                    | Reporting \$10                                                                                                    | Hoperts ar                                                                                                    | at Researces June                                                                                                    |                                                                                                    |                                                                                                    |                                                          |                                                                                                    |                                                                                                    |                     | _ |
| # Show My Reportunes                                                                                                    | Ves - 👌 🖉 🗙                                                                                                    |                                                                                                    |                                                                                                    |                                                                                                    |                                                                                                    |                                                          |                                                                                                    |                                                                                                    |                     |   |
| Share All Repositories                                                                                                    | Name                                                                                                    |                                                                                                    | ▲ > Domain Type                                                                                                    | Max. Memory (ME)                                                                                                    | Memory (MD)                                                                                                    | Max Processors                                           | Processors                                                                                                    | Operating System                                                                                                    | Description         |   |
| 4 4 3                                                                                                    | V OVM_OLTUD_X88_6                                                                                                    | M_10001DBRAC_PV                                                                                                    | H                                                                                                    | 4096                                                                                                    | 4096                                                                                                    | 1.                                                       |                                                                                                    | None                                                                                                    | importURLs (http:// | £ |
| Repositories                                                                                                    | 3 Configuration                                                                                                    | -                                                                                                    | Contrast in                                                                                                    |                                                                                                    |                                                                                                    |                                                          |                                                                                                    |                                                                                                    |                     |   |
| Accounts Rapo 27                                                                                                    | 100425                                                                                                    | DVM OLTUD AM                                                                                                    | SA TODELCORAC PURPOR                                                                                                    | Processor Carr                                                                                                    | Case (                                                                                                    |                                                          | Band Ontar                                                                                                    |                                                                                                    |                     | 1 |
| Accounts, Repol                                                                                                    | Harm                                                                                                    | 100 tel ga                                                                                                    |                                                                                                    | Poorly                                                                                                    | 00                                                                                                    |                                                          | Network Boot Patty                                                                                                    |                                                                                                    |                     |   |
| C Part Called and August August                                                                                                    | Operating System:                                                                                                    | None                                                                                                    |                                                                                                    | Mouse Type                                                                                                    | 00 Default                                                                                                    |                                                          | Restart Action On Crash                                                                                                    | Restart                                                                                                    |                     |   |
| B WARABARAT                                                                                                    | Max. Processors.                                                                                                    | 1                                                                                                    |                                                                                                    | Comain Type:                                                                                                    | Xel INVM PV Drivers                                                                                                    |                                                          |                                                                                                    |                                                                                                    |                     |   |
| the more                                                                                                    | Processore:                                                                                                    | State 1                                                                                                    |                                                                                                    | High Availability                                                                                                    | No                                                                                                    |                                                          |                                                                                                    |                                                                                                    |                     |   |
|                                                                                                    |                                                                                                    |                                                                                                    |                                                                                                    |                                                                                                    |                                                                                                    |                                                          |                                                                                                    |                                                                                                    |                     |   |
| Co VM Flat                                                                                                    | Max. Memory (MB)                                                                                                    | 4296                                                                                                    |                                                                                                    | Huge Pages                                                                                                    | 340                                                                                                    |                                                          |                                                                                                    |                                                                                                    |                     |   |
| Witnes                                                                                                    | Max. Memory (MB);<br>Memory (MB);                                                                                                    | 4296                                                                                                    |                                                                                                    | Huge Pages                                                                                                    | 340                                                                                                    |                                                          |                                                                                                    |                                                                                                    |                     |   |
| Vill Flies<br>SMCRemanne                                                                                                    | Max. Memory (MB)<br>Memory (MB)                                                                                                    | 4096<br>4096<br>0004%000014                                                                                                    | 00000345113707348300                                                                                                    | Huge Pages                                                                                                    | 340                                                                                                    |                                                          |                                                                                                    |                                                                                                    |                     |   |
| VM Fleet VM Fleet VM | Max. Memory (MB)<br>Memory (MB)<br>ID<br>Origin:                                                                                                    | 4296<br>4296<br>00048x000014<br>(http://ca-pivca<br>3x02 lace.or)                                                                                                    | 00000945113707348300<br>1 Jalocade com 8001/OVM                                                                                                    | (0.713_386_64_12                                                                                                    | NO<br>20108846_PVHW-100                                                                                                    | Charge, Higo Acarolivica (                               | us anacie com 8001/OVW_0                                                                                                    | 31710_300_64_12201                                                                                                    | DORAC_PVINA         |   |
| Vital Application Vital Application Vital Application Vital Application Read: Record Provided Internation Read: Record Provided Internation                                                                                                    | Max, Memory (MB)<br>Memory (MB)<br>ID<br>Origin:<br>Description                                                                                                    | 4096<br>4096<br>00045/000814<br>(http://cs.ptvcs<br>2x02.ter.pt)<br>seport URLs. 3                                                                                                    | occodenes risiror subsco<br>1 un ocacie com BCO NOVIM<br>Mile Pice divisir un eracte re                                                                                                    | 15400 Pages<br>01.71/3_X88_64_12<br>#1600110VN_01.71/3                                                                                                    | NO<br>2010ERAC_PVHVM-1x0<br>X86_A4_122010ERAC                                                                                    | large, Herita-pivat<br>PVMM-142.3ecge, K                 | uturach con 801.046_0                                                                                                    | x.710_XM_M_04_12201                                                                                                    | DORAC_PVHVM         |   |
| VMTest VMTest V | Max, Memory (MB);<br>Wenory (MB);<br>ID<br>Grigon<br>Description                                                                                                    | 4096<br>40(6<br>00045000014<br>(http://ca.glvca<br>25/2 limport URLs.)<br>Http://URLs.)                                                                                                    | 000000000113707348300<br>1 sh oracle com 800100M<br>MB-70a givest an oracle co<br>to com 80012704 (3 D r)                                                                                                    | Huge Pages<br>OLTU3_X88_64_12<br>er-8001/OVM_OLTU3<br>yee 4g_1110111864                                                                                                    | NO<br>2010BRAC_PVHVM-1x0<br>_X0H_M4_122010BRAC<br>2 <sup>1</sup> _PVHVM-1x011xxxx1                                               | Derge, Mitorica phrait<br>"Philipilia ange, It           | us iracle com 8001/044, c<br>No Ka                                                                                              | 3.710_308_84_12201                                                                                                    | DBRAC_PVINA         |   |
| Within     Within     Within     Within Appliance     What Appliance     What Appliance     What Appliance     Ract Repository     Ract Repository     Ract Repository                                                                                                    | Max Menory (MB)<br>Menory (MB)<br>D<br>Origin<br>Description                                                                                                    | 4006<br>4006<br>0004%0000114<br>2562 langst<br>Import URLs<br>Munort vie neur                                                                                                    | 00000965113707348300<br>1 al practe com 80010944<br>Ngu ita aptrat an place o<br>na com 8001094 (in place                                                                                                    | Huge Pages<br>OLTUD_X88_04_122<br>er-8001-OVM_OLTU3<br>yeer dig 1110111664                                                                                                    | NO<br>2010ERAC_PVHVM 1x0<br>_X86_A4_122010ERAC<br>2 <sup>11</sup> PVMVM.1x011xxx01                                               | Darge, Hip Associat<br>Printed ange, I                   | us anacia com 800110446_0<br>Borica                                                                                             | 3.710_X86_64_12201                                                                                                    | DBRAC_PVIMA         |   |
| VV Test VV Test VV Te | Max Memory Mills<br>Memory Mills<br>D<br>Description<br>> 81_VOPX                                                                                                    | 4006<br>4006<br>00045000014<br>(http://ca-pivca<br>2x52 ter.gz)<br>Heport URLs.3<br>decret se recen                                                                                                    | 00005845113707348300<br>1 al oracle com 800100M<br>Mp.20a pivos1 as elade o<br>scondition/field of Drift<br>Ren HVM<br>scondition                                                                                                    | Huge Pages<br>OLTU3_X88_64_122<br>m.800110VM_0X.TU3<br>Viet Ag. 1110111804                                                                                                    | 340<br>20108844C_PVHVM-1x0<br>LX86_64_1220108644C<br>** PVHVM-1x120108644C<br>******                                             | Darge, His Ra-pireat<br>Printer nett lange, h            | valunacie com 8001/OVM_C<br>Borica                                                                                              | 10.710_308_64_12201                                                                                                    | DBRAC_PVINA         |   |
| Within     Within     | Max Memory MB:<br>Wenory (MB)<br>D<br>Drage:<br>Description<br>> S1_VOFX<br>> S1_VOFX_FFE<br>Drame Reaction Fertility                                                                                                    | 4096<br>4016<br>0045000014<br>(http:/co.ptica<br>2x0 ter.pt)<br>Hepert URLs, 1<br>Manrat se vent                                                                                                    | 000003ee611320073e80300<br>1 als oracle com 8001.00M<br>MgL/Da gives1 als elade of<br>te com 800112MM (SE D11)<br>State HMM<br>Rate HMM<br>Rate HMM                                                                                                    | Nuge Pages<br>(0,703, X88, 64, 127<br>m.8001/0NM, 0,703<br>m.8001/0NM, 0,703<br>m.7001/0NM, 0,703<br>m.8001/0NM, 0,703<br>m.8001/0NM, 0,703 | 345<br>2010ERUKC_PVVVVA-160<br>LKH_64_122010BRAC<br>2016<br>2016<br>1034<br>2016<br>2016                                         | Derge, Hip Raspinat<br>Printle nett lenge, h             | valumaste com 800 HOVM, c<br>8p Hou<br>1                                                                                        | N.7LO_X08_64_12201<br>Hone<br>None<br>Datablems 8                                                                        | DORAC_PVINA         |   |
| VM Treat     VM Treat          | Max Memory MB;<br>Wenoy (MB;<br>D<br>Drage:<br>Description<br>> S1_VOPX<br>> S1_VOPX<br>> S1_VOPX<br>> S1_VOPX<br>> S1_VOPX                                                                                                    | 4096<br>4006<br>0004b000014<br>(http://ca-dvica<br>20/0 langt)<br>Heijori URL II<br>Munot ve new                                                                                                    | 00000345113707348300<br>1 ub oracle com 50010044<br>Mg Jice eyncert an enterte or<br>some 9001044 (12 D 11)<br>38er HNM<br>Barr HNM<br>Barr HNM                                                                                                    | Nuge Papes<br>OLTUS_X88_04_122<br>wr800100Wr_0X.TU3<br>yser Au_1110111080<br>1004<br>2048<br>#192                                                                                                    | 345<br>20108946_PVVV4-140<br>20108946_PVV44-140<br>2018_0141156-01<br>1004<br>2018<br>8192                                       | Targe, Mp Rajohra<br>Printik nig targe, k<br>1<br>1      | un unacle com 800110040_0<br>Rp/ICa<br>1<br>1<br>1                                                                              | Note<br>Oracle Linux B                                                                                                   | DRAC, PVIIVA        |   |
| Virtual     Virtual     V     | Alax Manay (MB)<br>Menoy (MB)<br>D<br>Description<br>Description<br>Description<br>Description<br>Description<br>Description<br>Description<br>Description                                                                                                    | 4096<br>4006<br>90048000014<br>9ttp://cc9kca<br>2003 srg/1<br>Hisport URLs.1<br>Martini - existent                                                                                                    | oppological et al 2007 Salt Solo<br>1 au construit de com 1000 LEVAN<br>Mig. Haa generat une receive et<br>anno de construit martir de la 2017 Et<br>Salt HEVAN<br>Ratt HEVAN<br>Bart HEVAN                                                                                                    | Huge Papes<br>OLTUS_X88_64_52<br>#080510984_0CTUS<br>Vide Ag 1115111685<br>1008<br>2048<br>81102                                                                                                    | 300<br>2010389.46, PVIVAM-1420<br>2010389.46, 11220108940<br>20149.4041 Booten<br>1024<br>2014<br>2014<br>2014<br>2014           | lange, Mexika-oksa i<br>Portoko-teti lange, h            | us aracte com 8001/OVM_C<br>Np.rica<br>1<br>1<br>1                                                                              | Note<br>Note<br>Note<br>Oracle Linux 8                                                                                   | DBRAC_PVHVM         |   |
| Vol new     Vol new     V     | Max Menory MBI<br>Venory MBI<br>D<br>Drapin<br>Description<br>> ST_VGTX<br>> ST_VGTX<br>T Rout Stretchet 1:                                                                                                    | 4006<br>4006<br>0004bx000114<br>8th /Ca.yte yd<br>3th /Ca.yte yd<br>anydr URLa (<br>anydr URLa (<br>9th                                                                                                    | 00000000000000000000000000000000000000                                                                                                    | Huge Paper<br>(0.1703, X8H, 64, 127<br>(0.0703, X8H, 64, 127<br>(0.04, 102)<br>(0.04, 102)<br>(0.04)<br>(0.04)<br>(0.04)<br>(0.04)<br>(0.04)<br>(0.04)                                                                                                    | 300<br>2010BRAC_PWINALINE<br>COM_ALIZETOBRAC<br>2014<br>2014<br>2014<br>2014<br>2014                                             | targe, Ho Kaspinat<br>Prinsle rottarge f                 | unumade com 800 1.0VW, d<br>Rp. rice<br>1                                                                                       | N 710, XM, 64, 12201<br>None<br>None<br>Diate Linux B                                                                    | DBRAC, PVHVM        |   |
| Vol Treat     Vol Treat     Vol Treat     Vol and Applicances     Vol and Applicances     Vol and     | Max Memory MBI<br>Venerry MBI<br>D<br>Drape<br>Description<br>> ST_VGTX<br>> ST_VGTX<br>T<br>Rows Seeched 1:                                                                                                    | 4000<br>4206<br>900450000114<br>9051049000114<br>205104g01<br>84440114148<br>84440114148                                                                                                    | and the second second s                                                                                                    | Huge Reper                                                                                                    | 300<br>DOTORENAC_PANNAK-1420<br>LKBK_AL_122010380AC<br>DOTAL_SALENATIONNEL<br>1004<br>3044<br>BTREE                              | large, http://science.in<br>generative.in<br>i<br>i<br>i | unumade com 800 1.0VW_d                                                                                                    | Nore<br>Nore<br>Deter Line N                                                                                             | DBRAC_PVIEWS        |   |
| Vina Applaness     Vina Applaness     Vina App     | Max Manay Mills<br>Max Virgen<br>Decryster<br>Decryster<br>Decr | 4000<br>4006<br>2006<br>2006<br>2007 Microsoft All<br>Method Lines years<br>anisoft are aver<br>2016<br>2017 Falling<br>2017 Falling | economised in 1 707 3 aet300<br>1 au cracie a com 1600 i COM,<br>Mito Jina ghovar 1 au motore a<br>service motore<br>Sant motore<br>Bant motore<br>Bant motore<br>Bant motore<br>Bant motore<br>Bant Motore<br>Bant Motore | Huge Pages<br>OLTV3_X8H_64_122<br>wr.800100ML_0LTV3<br>V86_62_1110111884<br>2004<br>8192                                                                                                    | ND<br>DEIGERING, JAWARA IND<br>KRI, AN, 12201/DRRAG<br>IP BANARA KRITIKKAT<br>TODA<br>2044<br>BIND                               | targe, http://a-pivat<br>provide-radiarge, n<br>1<br>1   | a and on 100 1046, 6<br>to for<br>1<br>1<br>1<br>1<br>1                                                                         | None<br>None<br>None<br>Distriction 1<br>Duration                                                                        | CORNE_Primite       |   |
| Vol Treat     Vol Treat       | Max Memory MBS<br>Denny (MB)<br>D Organ<br>Description<br>> SC_VG/X<br>> ST_VG/X<br>C StateState<br>1<br>Part StateState<br>1<br>Part StateState<br>2<br>State Pagess<br>State Pagess                                                                                                    | 4000<br>4200<br>900450000 Ma<br>Phil (Voltar)<br>MenorUHLa)<br>MenorUHLa)<br>910<br>910<br>910<br>910<br>910<br>910<br>910<br>910                                                                                                    | 00000545113207348300<br>1 au coacle com 850 (CMW,<br>Mg. Top given 1 au celore on<br>come determined or 2 min<br>Sam MM<br>Sam MM<br>Bert MM                                                                                                    | Huge Pages<br>OLTUS, XIH, 64, 322<br>en 80010044, OLTUS<br>viel 42, 1110111884<br>2048<br>2048<br>8182                                                                                                    | 30<br>2010/06/20 / Printel 1:02<br>2016 All - (2010)06/42<br>2016 - Printel - State<br>1026 - 2016<br>1127                       | Targa, Ngo Ka-pikan<br>Privide nati targa, n<br>1<br>1   | us anacle com 8001-CVM, C<br>1<br>1<br>1<br>1<br>1<br>1<br>1<br>1<br>1<br>1<br>1<br>1<br>1                                      | N.710, JAK, SA, 12201<br>None<br>Oracle Lose 8<br>Outsides  <br>12296                                                    | DBRAC_PVINVIS       |   |
| Vital Applements     Vital Openeters     Vital Openeters          | As America (All)<br>Menory (MC)<br>Drogen<br>Description<br>> 55 (VGPX)<br>> 55 (VGPX)<br>> 55                                                          | 4000<br>4006<br>2006<br>2006 Line ginza<br>2006 Line ginz<br>Helport Line year<br>address care<br>2016<br>2017 Falses<br>Message                                                                                                    | 00000sek 113207340340<br>Taa backe com 800 LOW,<br>No 700 per status ta selada or<br>november 2016 Alexan<br>San HOM<br>San HOM<br>San HOM<br>San HOM<br>San HOM<br>San HOM                                                                                                    | Huge Pages<br>out 1/3_VBH_94_72<br>we door cover, out 1/3<br>we du retermand<br>1004<br>1004<br>1004                                                                                                    | 300<br>2010/08/40, PANIAN-1420<br>2010/08/40, LT2010/08/40<br>2014/08/2017<br>2014/<br>2014/<br>2014/<br>2014/<br>2014/<br>2014/ | large, Horles pirat<br>Privile richarge, in<br>1<br>1    | us made con 80010046, d<br>0, Ka<br>1<br>1<br>1<br>1<br>1<br>1<br>1<br>1<br>1<br>1<br>1<br>1<br>1<br>1<br>1<br>1<br>1<br>1<br>1 | None<br>None<br>Distriction ()<br>Distriction ()<br>Distriction ()<br>Distriction ()<br>Distriction ()<br>Distriction () | Abot DHa            |   |

Figure 5. Import of the VM Template Complete

## 4. Edit the VM Template

Before cloning Virtual Machines from this template, the correct network bridges should be assigned to it.

To edit the template, follow these steps:

- » Click on Repositories tab and choose the repository name.
- » Select VM templates, pick the RAC VM template that you imported and click Edit. Choose the desired VM Template name, OS running, domain type, memory and CPU options.

| RACLE" VM Manager                                                                                                    | Networking Storage                           | Reports and Resources Job                                                                                    | Logged in as: a                                 | idmin Logout Settings | ★ Help ★ |
|----------------------------------------------------------------------------------------------------|----------------------------------------------|----------------------------------------------------------------------------------------------------|-------------------------------------------------|-----------------------|----------|
| Show My Repositories Show All Recostories Comparison Comparison C | View Edit VM Template: (<br>Na Configuration | VM_OL7U3_X86_64_12201DBRAC_<br>Networks Disks Boot Or<br>0004/b000014000059d51137073d8300                    | PVHVM-1of2.tar.gz<br>der                        | _                     |          |
| Accounts_Repo1     FS1-LUN0-2TB-Rack1-Repo     FS1-LUN1-4TB-Rack1-Repo                                                                                                    | > 0\<br>> 0\<br>> 0\<br>* VM Template Name   | OVM_OL7U3_X86_64_12201D                                                                                      | Operating System:<br>Mouse Device Type:         | Oracle Linux 7        | •        |
| V C PCA-PM-Repo-4T<br>Sos<br>VM Files<br>VM Templates                                                                                                    | > ST Description:<br>> ST<br>> ST            | Import URLs: [http://ca-<br>plyca1.us.oracle.com:8001/OV<br>M_OL7U3_X86_64_12201DBR<br>AC_PVHVM-1of2.tar.gz, | * Domain Type:<br>Max. Memory (MB):             | Xen HVM PV Drivers    | •        |
| Virtual Disks                                                                                                    | > sie<br>> sie<br>> sol                      | http://ca-<br>pivca1.us.oracie.com:8001/OV<br>M_OL7U3_X86_64_12201DBR<br>AC_PVHVM-20f2.tar.gz]               | Memory (MB):<br>Max. Processors:<br>Processors: | 32766 💭<br>8 🗭 🔍      |          |
| Rack1-Repository-NFS     Rack1-Repository-external-NFS                                                                                                    | Rows                                         |                                                                                                    | Priority:                                       | 50 2                  |          |
| 10                                                                                                    |                                              |                                                                                                    | Processor Cap %:                                | 100 🚭                 |          |
| Joh Summany 0 0 Total John 60 Dansin                                                                                                    | . [                                          |                                                                                                    | Restart Action On Crash                         | Restart               | •        |
| Secription (S<br>No data to display                                                                                                    | s A                                          |                                                                                                    |                                                 | Canc                  | el OR    |

Figure 6. Edit Configuration Settings for VM Template

» Click on the **Networks tab** and make sure the correct network bridges are shown in the Selected Ethernet Networks on the right side.

| → X A Not secure   bttps://ca-pls2-pca1-               | vip.us.oracle.com:7002/ovm/console/faces/  | esource/resourceView.jspx              |                                                         | ☆ |
|--------------------------------------------------------|--------------------------------------------|----------------------------------------|---------------------------------------------------------|---|
| RACLE: VM Manager                                      |                                            | Logged in as:                          | admin <u>L</u> ogout Settings <del>-</del> <u>H</u> elp | - |
|                                                        |                                            |                                        |                                                         |   |
| ealth Servers and VMs Repositories                     | Networking Storage Reports and R           | esources <u>J</u> obs                  |                                                         |   |
| Show My Repositories                                   | View A A A A A A A A A A A A A A A A A A A |                                        |                                                         |   |
| Show All Repositories                                  | Edit VM Template: OVM_OL7U3_X86            | 64_12201DBRAC_PVHVM-1of2.tar.gz        |                                                         | 3 |
| + ( )                                                  | Configuration Networks                     | Disks Boot Order                       |                                                         |   |
| Repositories                                           | Available Ethernet Networks:               | Selected Ethernet Networks:            |                                                         |   |
| ▷ 🖪 Accounts-Repo-2T                                   | ▷ OL 192.168.4.0                           | vm_private_78_SC                       |                                                         |   |
| ES1-I UN0-2TB-Rack1-Reno                               | > OV nost_public                           | vm_private_80_APP<br>vm_private_79_RAC |                                                         |   |
| FS1-LUN1-4TB-Rack1-Repo                                | > OV Undefined network                     |                                        |                                                         |   |
| V R PCA-PM-Repo-4T                                     | Vm_priv_110                                | >                                      |                                                         |   |
| ISOs VM Files                                          | ⊳ s⊤ vm_priv_97                            | >>>                                    | 云<br>                                                   |   |
| VM Templates                                           | ≥ sie vm_priv_98<br>vm_priv_99             |                                        | ~                                                       |   |
| Virtual Appliances                                     | > sie vm_private                           | 3                                      | $\overline{\mathbf{Z}}$                                 |   |
| Rack1-Repository                                       | ▷ sol vm_public_313<br>vm_public_318       |                                        |                                                         |   |
| Rack1-Repository-4T                                    | vm_public_31X                              |                                        |                                                         |   |
| Rack1-Repository-NFS     Rack1 Repository external NFS | xenbr0                                     |                                        |                                                         |   |
| Rack - Republicity-external-NPS                        | xenbr1                                     |                                        |                                                         |   |
|                                                        |                                            |                                        |                                                         |   |
|                                                        |                                            |                                        |                                                         |   |
| lob Summany: 0 Total John 0 Dandi                      |                                            |                                        |                                                         |   |
| ecription                                              | Ptotue                                     |                                        |                                                         |   |
| data to display                                        |                                            |                                        | <u>C</u> ancel C                                        | ĸ |
|                                                        |                                            |                                        |                                                         |   |
|                                                        |                                            |                                        |                                                         |   |
|                                                        |                                            |                                        |                                                         |   |
|                                                        |                                            |                                        |                                                         | _ |

Figure 7. Edit Network Settings for VM Template

Figure 7 shows the template connected to three Ethernet networks. These VLANs represent:

- Vm\_private\_78\_SC. System Management Console Access This is normally assigned to Public Network VLAN
- Vm\_private\_80\_APP. Public Network Access This is normally assigned to Public Network VLAN
- Vm\_private\_79\_RAC. RAC Cluster Interconnect This is always assigned to a Private Network VLAN

*Note*: In this deployment, we used a basic Oracle Linux 7 server as a "*Bastion host*" or a Gateway server to enable access across vm\_private\_78\_SC and vm\_private\_80\_APP to the RAC cluster. In other words, vm\_private\_78\_SC and vm\_private\_80\_APP are on a public VLAN group via the gateway server.

## 5. Create Shared Storage Disk Groups

Oracle RAC utilizes Oracle Automatic Storage Management (ASM) for efficient shared storage access. ASM acts as the underlying, clustered volume manager. It provides the database administrator with a simple storage management interface that is consistent across all server and storage platforms. As a vertically integrated file system and volume manager, purpose-built for Oracle database files, ASM provides the performance of raw I/O with the easy management of a file system. Oracle Automatic Storage Management provides the basis for a shared storage pool in Oracle enterprise Grid Architectures.

This lab setup uses an external FS-1 Flash storage system connected to the PCA over Fiber Channel for RAC storage. 4 disk groups comprising of 21 Fiber Channel LUNs were provisioned on an external FS1 Flash storage system and presented to the tenant group where Oracle RAC VMs will be deployed on PCA as shown in Figure 8.

The specifications of these LUNs are:

- » Cluster Ready Services: 5x 5GB FC LUNs- labelled RAC\_CRS\_[01|05]
- » Recovery: 6x 25GB FC LUNs labelled RAC\_RECO\_[01|06]
- » Data: 6x 50GB FC LUNs labelled RAC\_DATA\_[01|06]
- » Automatic Storage Management Clustered File System: 4x 30GB FC LUNs labelled RAC\_ACFS\_[01|04]

### Create LUNs on an External Oracle FS-1 Flash Storage system

To create LUNs on an external FS-1 attached to PCA, please follow the <u>procedure</u> in Administrator Guide for Oracle Flash Storage Systems

### Create LUNs on Oracle ZFS Storage Appliance

As a unified storage platform, the Oracle ZFS Storage Appliance supports access to block protocol LUNs using iSCSI and Fibre Channel protocols. The <u>document</u> describes the process to create LUNs on a ZFSSA using command line and ZFSSA browser user interface.

*Note*: internal ZFSSA has limited IOPS capabilities, hence it is highly recommended to use external storage for production workloads.

| RACLE: VM Manager                                                                 |                 |                     |                           | Logged in | as: admin Logout Set | ings + Help + |  |  |
|-----------------------------------------------------------------------------------|-----------------|---------------------|---------------------------|-----------|----------------------|---------------|--|--|
| Hegith Servers and VMs Repositories Networking Storage Reports and Resources Jobs |                 |                     |                           |           |                      |               |  |  |
| 🖄 🖪 🖊 💥 🐏 🛛 🕐                                                                     | View - Perspect | ive: Physical Disks | - / X 🗞 🕺 🕮               | 2         |                      |               |  |  |
| File Servers                                                                      | Name 🔺 🗸        | Event Severity      | Size (GiB) Server         | Status    | Shar Description     | VM(s)         |  |  |
| SAN Servers                                                                       | OHI_Policy_DA   | Informational       | 200.0 ovcacn07r1, ovcac   |           | Yes                  | OHI-Policy-D  |  |  |
| Ext_FC_FS1                                                                        | > OHI_Policy_RE | Informational       | 100.0 ovcacn07r1, ovcac   |           | Yes                  | OHI-Policy-D  |  |  |
| Ext_ZFSSA_IPolB                                                                   | OHI_Policy_RE   | Informational       | 100.0 ovcacn07r1, ovcac   |           | Yes                  | OHI-Policy-D  |  |  |
| > OVCA_ZFSSA_Rack1                                                                | OHI_Policy_RE   | Informational       | 100.0 ovcacn07r1, ovcac   |           | Yes                  | OHI-Policy-   |  |  |
| > Inmanaged ISCSI Storage Array                                                   | OHI_Policy_RE   | Informational       | 100.0 ovcacn07r1, ovcac   |           | Yes                  | OHI-Policy-E  |  |  |
| Local File Systems                                                                | Oracle (1)      | Informational       | 2000.28 ovcacn07r1, ovcac |           | No                   |               |  |  |
| Shared File Systems                                                               | Dracle (2)      | Informational       | 4000.56 ovcaco07r1_ovcac  |           | No                   |               |  |  |
|                                                                                   | ▷ RAC_ACFS_01   | Informational       | 30.0 ovcacn07r1, ovcac    |           | Yes                  | PCA-RACing    |  |  |
|                                                                                   | RAC_ACFS_02     | Informational       | 30.0 ovcacn07r1, ovcac    |           | Yes                  | PCA-RACno     |  |  |
|                                                                                   | RAC_ACFS_03     | Informational       | 30.0 ovcacn07r1, ovcac    |           | Yes                  | PCA-RACno     |  |  |
|                                                                                   | > RAC_ACFS_04   | Informational       | 30.0 ovcacn07r1, ovcac    |           | Yes                  | PCA-RACno     |  |  |
|                                                                                   | RAC_CRS_01      | Informational       | 5.0 ovcacn07r1, ovcac     |           | Yes                  | PCA-RACno     |  |  |
|                                                                                   | ▷ RAC_CRS_02    | Informational       | 5.0 ovcacn07r1, ovcac     |           | Yes                  | PCA-RACno     |  |  |
|                                                                                   | ▷ RAC_CRS_03    | Informational       | 5.0 ovcacn07r1, ovcac     |           | Yes                  | PCA-RACing    |  |  |
|                                                                                   | ▷ RAC_CRS_04    | Informational       | 5.0 ovcacn07r1, ovcac     |           | Yes                  | PCA-RACno     |  |  |
|                                                                                   | RAC_CRS_05      | Informational       | 5.0 ovcacn07r1, ovcac     |           | Yes                  | PCA-RACing    |  |  |
|                                                                                   | RAC_DATA_01     | Informational       | 50.0 ovcacn07r1, ovcac    |           | Yes                  | PCA-RACing    |  |  |
|                                                                                   | ▷ RAC_DATA_02   | Informational       | 50.0 ovcacn07r1, ovcac    |           | Yes                  | PCA-RACing    |  |  |
|                                                                                   | RAC_DATA_03     | Informational       | 50.0 ovcacn07r1, ovcac    |           | Yes                  | PCA-RACno     |  |  |
|                                                                                   | RAC_DATA_04     | Informational       | 50.0 ovcacn07r1, ovcac    |           | Yes                  | PCA-RACing    |  |  |
|                                                                                   | RAC_DATA_05     | Informational       | 50.0 ovcacn07r1, ovcac    |           | Yes                  | PCA-RACing    |  |  |
|                                                                                   | RAC_DATA_06     | Informational       | 50.0 ovcacn07r1, ovcac    |           | Yes                  | PCA-RACno     |  |  |
|                                                                                   | RAC_RECO_01     | Informational       | 25.0 ovcacn07r1, ovcac    |           | Yes                  | PCA-RACno     |  |  |
|                                                                                   | ▷ RAC_RECO_02   | Informational       | 25.0 ovcacn07r1, ovcac    |           | Yes                  | PCA-RACno     |  |  |
|                                                                                   | ▷ RAC_RECO_03   | Informational       | 25.0 ovcacn07r1, ovcac    |           | Yes                  | PCA-RACno     |  |  |
|                                                                                   | > RAC_RECO_04   | Informational       | 25.0 ovcacn07r1, ovcac    |           | Yes                  | PCA-RACno     |  |  |
|                                                                                   | > RAC_RECO_05   | Informational       | 25.0 ovcacn07r1, ovcac    |           | Yes                  | PCA-RACno     |  |  |
|                                                                                   | IN DAC DECO OR  | Informational       | 25.0 overen07rt overen    |           | Vac                  | PCA PACoo     |  |  |

Figure 8. Shared disks for RAC storage

## 6. Create VMs from VM Template

The Oracle RAC template that you imported to the PCA can now be cloned to create RAC virtual machines. You will create 2 RAC nodes by cloning the Oracle RAC template.

- » Click the **Repositories** tab. In the navigation tree, select the repository in which the template resides, then **VM Templates**. Select the template in the management pane and click **Clone or Move Template**.
- » The Clone Template dialog box is displayed as shown in Figure 9. Select or enter the following:
  - Clone to a. Select the clone type as Virtual Machines
  - o Clone Count. Enter 2 to create 2 RAC VMs.
  - Clone Name: A name for the virtual machines or templates.
  - Target Server Pool: The server pool on which the clone is to be deployed.
  - Description: A description for the virtual machines or templates.
  - Advanced Clone Options
    - Clone Customizer. The clone customizer is used to create the clones. Click Create... to create a
      new clone customizer. The clone customizer dialog box appears as shown in Figure 10. Type in a
      name, select the disks to include in the clone in *storage mappings* and the VNICs to include in the
      clone in Network Mappings. See Section 7.8.1, "Managing Clone Customizers" for more information
      on creating a clone customizer.
    - Target Repository. The repository to store the cloned files, such as virtual disks.

*Note*: If you clone a virtual machine or template without using a clone customizer, the storage repository is locked for the duration of the cloning job. To quickly create clones and not lock the storage repository, use a clone customizer.

## » Click OK

| ← → × ▲ Not secure   bttps://ca-pls2-                                                                                                    | pca1-vip.us.oracle.com:7002/ovm/console/faces/resource/resourceView.jspx                                                                                                    |                                                                                                    | ☆ 🛈 (                                                                                   |
|----------------------------------------------------------------------------------------------------|----------------------------------------------------------------------------------------------------|----------------------------------------------------------------------------------------------------|-----------------------------------------------------------------------------------------|
| ORACLE: VM Manager                                                                                                    | Logged in as: admin                                                                                                    | Logout Settings                                                                                                    | Help +                                                                                  |
| Health         Servers and VMs         Repositories           ● Show My Repositories         ●         ●         ●         ●         ●         ●         ●         ●         ●         ●         ●         ●         ●         ●         ●         ●         ●         ●         ●         ●         ●         ●         ●         ●         ●         ●         ●         ●         ●         ●         ●         ●         ●         ●         ●         ●         ●         ●         ●         ●         ●         ●         ●         ●         ●         ●         ●         ●         ●         ●         ●         ●         ●         ●         ●         ●         ●         ●         ●         ●         ●         ●         ●         ●         ●         ●         ●         ●         ●         ●         ●         ●         ●         ●         ●         ●         ●         ●         ●         ●         ●         ●         ●         ●         ●         ●         ●         ●         ●         ●         ●         ●         ●         ●         ●         ●         ●         ●         ● | Networking         Storage         Reports and Resources         Jobs           Clone Template:         OVM_OL7U3_X86_64_12201DBRAC_PVHVM-1ofZ.tar.gz         Image: Clone to a:         Image: Virtual Machine         Template           Clone to a:         Image: Virtual Machine         Template         Image: Clone Count:         Image: Clone Count: | rs Coperating<br>System<br>None<br>Oracle Linux 6<br>Oracle Linux 7<br>Oracle Linux 7<br>Oracle Linux 7<br>None<br>None | Description<br>template crea<br>Yum server<br>Import URLs<br>Import URLs<br>Import URLs |
| WI Templates           Virtual Appliances           Virtual Appliances           Virtual Disks           Rack1-Repository-4T           Rack1-Repository-VFS           Rack1-Repository-VFS           Rack1-Repository-veternal-NFS           Sales_Repo1           Ovcacn09r1-localisrepo           Ovcacn10r1-localisrepo           Ovcacn11r1-localisrepo           Ovcacn11r1-localisrepo           Ovcacn14r1-localisrepo           Ovcacn14r1-localisrepo                                                                                                    | Advanced Clone Clone Customizer: PCA-RACnodeStorage Target Repository: PCA-PM-Repo-4T  Note: The repository will be locked for the duration of the Simple Clone operation. Why don't I see other server pools to clone to? Cancel OK                                                                                                    | Oracle Linux 6<br>Oracle Linux 6<br>Oracle Linux 6<br>None                                                              | typical \$11.3                                                                          |
| ▷ I ovcacn27r1-local/srepo                                                                                                    | Rows Selected 1                                                                                                    |                                                                                                    |                                                                                         |

Figure 9. Clone VM Template to create two Oracle RAC nodes

| ACLE' VM Mana                                                                                                    | ger<br><u>R</u> epositories <u>N</u> etw | wking Storage Reports and Resources Job                  | Logged in as: admin Logout Setting:                                                                  | ; + <u>H</u> elp +                                                                                                    |
|----------------------------------------------------------------------------------------------------|------------------------------------------|----------------------------------------------------------|----------------------------------------------------------------------------------------------------|----------------------------------------------------------------------------------------------------|
| Show My Repositories     Show All Repositories                                                                                                    | View                                     | · 🖄 / X 🖏 🕸 🗞 🗟 🧿                                        | • srating<br>em                                                                                      | Description                                                                                                    |
| Repositories           Accounts-Repo-2T           Accounts-Repo-1           P. (accounts-Repo-1)           P. (FS1-LUN0-2TB-Rack)           P. (CLUN1-4TB-Rack)           P. (CLUN1-4TB-Rack)           P. (Sold)           PCA-PM-Repo-4           ISOS           VM Files           VM Files           Virtual Appliances           Virtual Disks           Rackt-Repository-NF           Rackt-Repository-NF           Rackt-Repository-W           Sales-Repo-2T | Name and Description                     | * Clone Customizer Name: PCA-RACnodeStorage Description: | tie Linux<br>tie Linux<br>tie Linux<br>tie Linux<br>tie Linux<br>tie Linux<br>tie Linux<br>tie Linux | 6 Yum server<br>Yum server<br>7 Import URLs:<br>7 Import URLS:<br>7 Import URLS:<br>6 6<br>6 1<br>6 1<br>6 1<br>6 1<br>7 Import URLS: |
| Job Summary: 🗋 0<br>scription<br>data to display                                                                                                    |                                          |                                                          | <u>C</u> ancel Negt                                                                                  | Details                                                                                                    |

Figure 10. Create a Clone Customizer for cloning the VM Template to RAC nodes

## 7. Add Shared Disks to all RAC nodes

The 4 ASM disk groups with the 21 LUNs created earlier on the FS-1 have to be attached to both the RAC VMs (PCA-RACnode1, PCA-RACnode2). This can be done as follows:

- » Click the Servers and VMs tab. In the navigation tree, select the server pool in which the RAC nodes reside and pick the Perspective as Virtual Machines. Select the first RAC node VM in the management pane and click Edit.
- » Select the **Disks** tab in the **Edit Virtual Machine** dialog box. Choose the **Disk Type** (physical, virtual, CD/DVD) from the menu and then search for the correct disk using the Search button under Actions. Attach all 21 previously created RAC storage disks to this VM and click OK.
- » Repeat the process for all RAC nodes

| <b>ACLE</b> , AM Manage     | r      |                         |                                      |            | Logged in as: admin Log | gour ser | ų́ngs + <u>n</u> eip + |
|-----------------------------|--------|-------------------------|--------------------------------------|------------|-------------------------|----------|------------------------|
| Ith <u>S</u> ervers and VMs | Edit V | /irtual Machine: PCA-RA | ACnode1                              |            | (                       | 3        |                        |
| B. 😬 🔐 🖌 🗡 🔍 🔍              | Slot   | Disk Type               | Name                                 | Size (GiB) | Actions                 | 56       | 📲 🗟 😹 🐻 -              |
| Server Pools                | 0      | Virtual Disk V          | System.img (25)                      | 15.0       |                         | Max      | Processors Proces      |
| PCA-PM-1                    | 1      | Virtual Disk 🔻          | Oracle12201DBRAC_x86_64-xvdb.img (2) | 45.0       | 9 ÷ / X                 | 4        | 2                      |
| Rack1_ServerPool            | 2      | Physical Disk 🔻         | RAC_CRS_01                           | 5.0        | 9                       | 2        | 2                      |
| Unassigned Servers          | 3      | Physical Disk 🔻         | RAC_CRS_02                           | 5.0        | 9                       | 8        | 8                      |
| Unassigned Virtual Machine  | 4      | Physical Disk •         | RAC_CRS_03                           | 5.0        | 0                       | 8        | 8                      |
|                             | 5      | Physical Disk •         | RAC_CRS_04                           | 5.0        | 0                       | 8        | 8                      |
|                             | 6      | Physical Disk •         | RAC_CRS_05                           | 5.0        | 0                       | 10       | 10                     |
|                             | 7      | Physical Disk V         | RAC_RECO_01                          | 25.0       | 0                       | 2        | 2                      |
|                             | 8      | Physical Disk V         | RAC_RECO_02                          | 25.0       |                         | 4        | 4                      |
|                             | 9      | Physical Disk V         | RAC RECO 03                          | 25.0       | Q                       | 2        | 2                      |
|                             | 10     | Physical Disk V         | RAC RECO 04                          | 25.0       | 0                       | 2        | 2                      |
|                             | 11     | Physical Disk V         | RAC RECO 05                          | 25.0       | 0                       | -        |                        |
|                             | 12     | Physical Disk V         | RAC RECO 06                          | 25.0       |                         |          |                        |
|                             | 13     | Physical Disk V         | RAC DATA 01                          | 50.0       | 0                       |          |                        |
|                             | 14     | Physical Disk V         | RAC DATA 02                          | 50.0       | 0                       |          |                        |
| loh Summany: 🗍 0 To         | 15     | Physical Disk V         | RAC DATA 03                          | 50.0       | Q                       |          |                        |
| intion                      | 16     | Physical Disk V         | RAC DATA 04                          | 50.0       | •                       | Abort    | Detaile                |
| ata to display              |        |                         |                                      |            | Cancel OK               | - August | Dotalis                |

Figure 11. Edit RAC VM to attach RAC shared storage disks

### 8. Use the Deploycluster tool to automate RAC Deployment

The Deploycluster tool leverages the Oracle VM 3 API so that when given a set of VMs, it quickly boots them up, sends the needed configuration details, and automatically initiates a single-instance or cluster build, without requiring you to log in to any of the involved VMs, or to Oracle VM Manager.

The minimum software requirements for the Linux server where the DeployCluster tool is running from:

- Python 2.4 (or above)
- Java 1.6 1 (or above) OpenJDK Java or GNU Compiler for Java (gcj) are not supported
- grep, tail, file, bc & bash (rpms)

Following are the steps to run Deploycluster tool:

» Download the tool by accepting the License <u>here</u>. Please refer to <u>DeployCluster</u> documentation for details about this tool. » Unzip it anywhere you wish, e.g.

```
$ cd $HOME
$ unzip -q DBRACOVM-Deploycluster3-tool.zip
$ cd deploycluster3
```

This will extract the Deploycluster tool (**deploycluster.py**) to be run for automated installation of Oracle RAC. In addition, the utils directory will have sample **netconfig.ini** (file containing IPs of all the RAC nodes and SCAN IP for the RAC) and **params.ini** files (information about RAC configuration parameters, ASM multi disk configs). The params.ini file can be used to customize your RAC installation as discussed in Appendix I.

» Create the netconfig.ini file for your 2 node RAC deployment.

From the **utils** directory, edit a sample **netconfig.ini** file with names and IPs of your RAC environment nodes. Figure 12 shows a netconfig.ini files for 2 node RAC cluster deployment.

```
# Node specific information
NODE1=PCA-RACnode1
NODE1IP=192.168.80.75
NODE1PRIV=PCA-RACnode1-priv
NODE1PRIVIP=192.168.79.75
NODE1VIP=PCA-RACnode1-vip
NODE1VIPIP=192.168.80.79
NODE2=PCA-RACnode2
NODE2IP=192.168.80.76
NODE2PRIV=PCA-RACnode2-priv
NODE2PRIVIP=192.168.79.76
NODE2VIP=PCA-RACnode2-vip
NODE2VIPIP=192.168.80.80
# Common data
PUBADAP=eth1
PUBMASK=255.255.255.0
PUBGW=192.168.78.125
PRIVADAP=eth2
PRIVMASK=255.255.255.0
RACCLUSTERNAME=RACTEST
DNSIP="" # Starting from 2013 Templates allows multi value
# Device used to transfer network information to second node
# in interview mode
NETCONFIG_DEV=/dev/xvdc
# RAC specific data
SCANNAME=PCA-RACnode-scan
SCANIP=192.168.80.83
```

Figure 12. netconfig.ini file for 2-node Oracle RAC cluster

» Run the **deploycluster tool**. Here you only supply user (-u flag) & password (-p flag) for the OVM Manager, VMs to operate on (-M flag), and the netconfig.ini file (-N flag) prepared in prior step.

Execute the following command on the Oracle VM Manager host and it will power ON both PCA-RACnode1 and PCA-RACnode2 VMs; then send them the netconfig.ini file and initiate a buildcluster:.

\$ ./deploycluster.py -u admin -p Welcome -M PCA-RACnode1,PCA-RACnode2 -N netconfig.ini

It is also possible to add the **-D flag**, to run in 'dryrun' mode to see a simulation of the operations that will be performed. Running in dryrun mode will make no changes to the environment, and this will give a good indication of whether the actual deployment will succeed.

```
Oracle DB/RAC OneCommand (v3.0.5) for Oracle VM - deploy cluster - (c)
2011-2017 Oracle Corporation
(com: 29100:v3.0.4, lib: 231275:v3.0.5, var: 1800:v3.0.5) - v2.7.5 -
stdenni-linux (x86 64)
Invoked as stdenni at Thu Aug 24 20:30:11 2017 (size: 43900, mtime:
Tue Feb 28 00:03:00 2017)
Using: deploycluster3/deploycluster.py -H ca-pls2-pca1-
vip.us.oracle.com -u admin -p **** -I -M PCA-RACnode1,PCA-RACnode2 -N
/Support/VMTemplate-RAC/WhitePaper/netconfig-PCA-4Nodes.ini -P
/Support/VMTemplate-RAC/WhitePaper/params-PCA-12c.ini
INFO: Attempting to connect to Oracle VM Manager...
INFO: Oracle VM Client CONNECTED to Oracle VM Manager (3.4.2.1398) UUID
(0004fb0000010000dd0ca03c44151d6a)
INFO: Inspecting /Support/VMTemplate-RAC/WhitePaper/netconfig-PCA-
4Nodes.ini for number of nodes defined...
INFO: Detected 2 nodes in: /Support/VMTemplate-
RAC/WhitePaper/netconfig-PCA-4Nodes.ini
INFO: Located a total of (2) VMs;
      2 VMs with a simple name of: ['PCA-RACnode1', 'PCA-RACnode2']
INFO: Detected a RAC deployment...
INFO: Starting all (2) VMs...
INFO: VM with a simple name of "PCA-RACnodel" is in a Stopped state,
attempting to start it.....OK.
INFO: VM with a simple name of "PCA-RACnode2" is in a Stopped state,
attempting to start it.....OK.
INFO: Verifying that all (2) VMs are in Running state and pass
prerequisite checks.....
INFO: Detected that all (2) VMs specified on command line have (21)
common shared disks between them (ASM MIN DISKS=5)
INFO: The (2) VMs passed basic sanity checks and in Running state,
sending cluster details as follows:
     netconfig.ini (Network setup): /Support/VMTemplate-
RAC/WhitePaper/netconfig-PCA-4Nodes.ini
     params.ini (Overall build options): /Support/VMTemplate-
RAC/WhitePaper/params-PCA-12c.ini
     buildcluster: yes
```

```
INFO: Starting to send configuration details to all (2)
VM (s) .....
INFO: Sending to VM with a simple name of "PCA-
RACnode1".....
. . . . . . . . . .
INFO: Sending to VM with a simple name of "PCA-
RACnode2".....
INFO: Configuration details sent to (2) VMs...
   Check log (default location /u01/racovm/buildcluster.log) on
build VM (PCA-RACnodel) ...
INFO: deploycluster.py completed successfully at 20:53:10 in 1379.4
seconds (0h:22m:59s)
Logfile at: /Support/VMTemplate-RAC/WhitePaper/deploycluster1.log
```

Figure 13. deploycluster.log file for 2-node Oracle RAC deployment

**Note**: It is possible to monitor the buildcluster progress, by logging into the PCA-RACnode1 and looking at /u01/racovm/buildcluster.log. A screenshot of this log is shown in Fig 14. This log file will have all commands executed in verbose mode.

#### **Robustness of DeployCluster**

The DeployCluster script is robust. If there is an error in the process, correct the error and re-run the script. It will resume from the point it left off.

Default installation specifications for a 2-node cluster:

- SID: ORCL1 & ORCL2
- DB name: ORCL
- Grid Infrastructure Home: /u01/app/11.2.0/grid or /u01/app/12.1.0/grid
- Oracle RAC Home: /u01/app/oracle/product/11.2.0/dbhome\_1 or /u01/app/oracle/product/12.1.0/dbhome\_1
- **ORACLE\_BASE**: /u01/app/oracle
- Central Inventory: /u01/app/oralnventory

```
INFO (node:pca-racnodel): Running on: pca-racnodel as root:
/u01/app/12.2.0/grid/bin/olsnodes -n -s -t
pca-racnodel 1 Active Hub Unpinned
pca-racnode2 2 Active Hub Unpinned
Oracle Clusterware active version on the cluster is [12.2.0.1.0]
Oracle Clusterware version on node [pca-racnodel] is [12.2.0.1.0]
CRS Administrator List: grid root
Cluster is running in "flex" mode
CRS-41008: Cluster class is 'Standalone Cluster'
ASM Flex mode enabled: ASM instance count: 3
ASM is running on pca-racnode2,pca-racnode1
```

INFO (node:pca-racnode1): Running on: pca-racnode1 as oracle: export ORACLE\_HOME=/u01/app/oracle/product/12.2.0/dbhome\_1; /u01/app/oracle/product/12.2.0/dbhome\_1/bin/srvct1 status database -d ORCL Instance ORCL1 is running on node pca-racnode1 Instance ORCL2 is running on node pca-racnode2 INFO (node:pca-racnode1): Running on: pca-racnode1 as root: /u01/app/12.2.0/grid/bin/crsctl status resource -t \_\_\_\_\_ \_\_\_\_ Target State Server Name State details Local Resources ------\_\_\_\_ ora.ACFS.MYACFS.advm ONLINE ONLINE pca-racnode1 STABLE ONLINE ONLINE STABLE pca-racnode2 ora.ACFS.dg ONLINE ONLINE pca-racnode1 STABLE ONLINE ONLINE pca-racnode2 STABLE ora.ASMNET1LSNR ASM.lsnr ONLINE ONLINE ONLINE ONLINE pca-racnode1 STABLE pca-racnode2 STABLE ora.CRS.dg ONLINE ONLINE pca-racnode1 STABLE ONLINE ONLINE pca-racnode2 STABLE ora.DATA.dg ONLINE ONLINE pca-racnode1 STABLE ONLINE ONLINE pca-racnode2 STABLE ora.LISTENER.lsnr ONLINE ONLINE pca-racnode1 STABLE ONLINE ONLINE STABLE pca-racnode2 ora.RECO.dg ONLINE ONLINE STABLE pca-racnode1 ONLINE ONLINE STABLE pca-racnode2 ora.acfs.myacfs.acfs ONLINE ONLINE pca-racnode1 mounted on /myacfs,S TABLE ONLINE ONLINE pca-racnode2 mounted on /myacfs,S TABLE ora.net1.network ONLINE ONLINE pca-racnode1 STABLE ONLINE ONLINE STABLE pca-racnode2 ora.ons ONLINE ONLINE pca-racnode1 STABLE ONLINE ONLINE pca-racnode2 STABLE ora.proxy\_advm ONLINE ONLINE pca-racnode1 STABLE ONLINE ONLINE pca-racnode2 STABLE Cluster Resources \_\_\_\_\_ \_\_\_\_ ora.LISTENER SCAN1.lsnr ONLINE ONLINE STABLE 1 pca-racnode1 ora.asm ONLINE ONLINE 1 pca-racnode1 Started, STABLE 2 ONLINE ONLINE Started, STABLE pca-racnode2 3 OFFLINE OFFLINE STABLE ora.cvu ONLINE ONLINE STABLE 1 pca-racnode1

```
ora.orcl.db
              ONLINE ONLINE
    1
                                 pca-racnode1
Open,HOME=/u01/app/o
racle/product/12.2.0
/dbhome 1,STABLE
            ONLINE ONLINE
                                 pca-racnode2
    2
Open,HOME=/u01/app/o
racle/product/12.2.0
/dbhome_1,STABLE
ora.pca-racnode1.vip
             ONLINE ONLINE
                                                         STABLE
     1
                                 pca-racnode1
ora.pca-racnode2.vip
    1
           ONLINE ONLINE
                               pca-racnode2
                                                         STABLE
ora.qosmserver
    1
            OFFLINE OFFLINE
                                                         STABLE
ora.scan1.vip
    1
            ONLINE ONLINE
                                pca-racnode1
                                                         STABLE
                     _____
   _____
         _____
                                 -----
____
INFO (node:pca-racnode1): For an explanation on resources in OFFLINE state,
see Note:1068835.1
2017-08-25 08:47:37:[clusterstate:Time :pca-racnode1] Completed
successfully in 7 seconds (0h:00m:07s)
2017-08-25 08:47:37: [buildcluster:Done :pca-racnode1] Building 12cR2 RAC
Cluster
2017-08-25 08:47:37: [buildcluster:Time :pca-racnode1] Completed
successfully in 2732 seconds (0h:45m:32s)
```

Figure 14. buildcluster.log file (last few steps) for 2-node Oracle RAC deployment

#### Thus, the 2 node RAC cluster is successfully deployed in 45 minutes.

#### **Post Creation Script**

After successfully deploying the Oracle RAC nodes and Grid infrastructure, Figure 15 shows the execution of post installation scripts. The Database Configuration Assistant (DBCA) is an automated tool for creating and configuring a database.

```
2017-08-25 08:47:22:[createdbpostsql:Start:pca-racnode1] Running DBCA post
creation scripts
INFO (node:pca-racnode1): Running SQL Patch script
(/u01/app/oracle/product/12.2.0/dbhome_1/OPatch/datapatch) at 08:47:24...
INFO (node:pca-racnode1): Running on: pca-racnode1 as oracle: export
ORACLE_HOME=/u01/app/oracle/product/12.2.0/dbhome_1; export
ORACLE_SID=ORCL1; time
/u01/app/oracle/product/12.2.0/dbhome_1/OPatch/datapatch
SQL Patching tool version 12.2.0.1.0 Production on Fri Aug 25 08:47:25 2017
Copyright (c) 2012, 2017, Oracle. All rights reserved.
Connecting to database...OK
Determining current state...done
Adding patches to installation queue and performing prereq checks...done
Installation queue:
Nothing to roll back
```

```
Nothing to apply
SQL Patching tool complete on Fri Aug 25 08:47:48 2017
          0m24.082s
real
          0m0.269s
user
sys0m0.042s
INFO (node:pca-racnodel): Executing workaround for bug 25710407 on instance
(ORCL1) at 08:47:48... (To disable, set
CLONE_WORKAROUND_BUG25710407_INIT_STATS=no)
INFO (node:pca-racnodel): Running SQL on: pca-racnodel as oracle user using
SID: ORCL1 at: 08:47:48: EXEC dbms_stats.init_package();
SQL*Plus: Release 12.2.0.1.0 Production on Fri Aug 25 08:47:48 2017
Copyright (c) 1982, 2016, Oracle. All rights reserved.
Connected to:
Oracle Database 12c Enterprise Edition Release 12.2.0.1.0 - 64bit
Production
SQL>
PL/SQL procedure successfully completed.
SQL> Disconnected from Oracle Database 12c Enterprise Edition Release
12.2.0.1.0 - 64bit Production
          0m1.172s
real
user
          0m0.012s
sys0m0.013s
2017-08-25 08:47:50:[createdbpostsql:Done :pca-racnode1] Running DBCA post
creation scripts
2017-08-25 08:47:50:[createdbpostsql:Time :pca-racnode1] Completed
successfully in 28 seconds (0h:00m:28s)
```

Figure 15. DBCA post creation scripts

## Adding Nodes to the RAC Cluster

In this section, you will expand the 2 node RAC cluster to a 4 node cluster. It is possible to add more nodes to the already existing two-node RAC cluster using the following steps:

- » Create two new VMs using the same Oracle RAC VM template (<u>Step 6</u> of two node RAC deployment section). Here you will create **2 new VMs: PCA-RACnode3 and PCA-RACnode4**.
- » Attach the same shared storage as the existing cluster nodes (Step 7 of two node RAC deployment).
- » Edit the netconfig.ini from step 8 (or copy it from any of the existing RAC cluster members from /u01/racovm directory to the node you plan on running deploycluster from) and add the information about the new RAC VMs. Figure 16 shows an example of the additional information to add two nodes to the RAC.

This file is used in the next step and may be renamed to any desired name ex. netconfig-PCA-4nodes.ini

| NODE3=PCA-RACnode3          |
|-----------------------------|
| NODE3IP=192.168.80.77       |
| NODE3PRIV=PCA-RACnode3-priv |
| NODE3PRIVIP=192.168.79.77   |
| NODE3VIP=PCA-RACnode3-vip   |
| NODE3VIPIP=192.168.80.81    |
| NODE4=PCA-RACnode4          |
| NODE4IP=192.168.80.78       |
| NODE4PRIV=PCA-RACnode4-priv |
| NODE4PRIVIP=192.168.79.78   |
| NODE4VIP=PCA-RACnode4-vip   |
| NODE4VIPIP=192.168.80.82    |

Figure 16. Updated netconfig.ini with IP info for the 2 new RAC nodes

» Invoke the deploycluster tool to boot and setup network on one of the new RAC VMs (say, PCA-RACnode3).

\$ ./deploycluster.py -u admin -p Welcome -M PCA-RACnode3, PCA-RACnode4 -N netconfig-PCA-4nodes.ini -G `-n3,-n4'

Flag **–G** is used to indicate that node named 'PCA-RACnode3' should be configured as the 3rd node (indicated by –n3) from the supplied netconfig-PCA-4nodes.ini file.

Note: Anytime flag -G is used, the buildcluster option is automatically set to NO.

» Now that network is up on the new node, copy the more up-to date /u01/racovm/netconfig-PCA-4nodes.ini from the 3rd RAC node (it should contain all newly added nodes as well as existing nodes) to any existing cluster member (e.g. PCA-RACnode1) where you plan to run the addnode(s) procedure from.

PCA-RACnode3 # scp /u01/racovm/netconfig-PCA-4nodes.ini racnode1:/u01/racovm

» Finally, **run the addnode procedure** from the cluster member you copied the updated netconfig-PCA-4nodes.ini file to (PCA-RACnode1 in this case):

PCA-RACnode1 \$ cd /u01/racovm PCA-RACnode1/u01/racovm \$ ./racovm.sh -S addnodes -N PCA-RACnode3, PCA-RACnode4 2>&1 | tee addnode-inst-3-4.log

The "2>&1 | tee " means save stdout and stderr to **addnode-inst-3-4.log** (shown in Figure 17), this is useful since errors are printed to stderr, so using only "tee" or ">" will only capture stdout without any possible errors. If you do not need logging you may omit all of that.

Invoking on pca-racnodel as root... Oracle DB/RAC 12c/11gR2 OneCommand (v2.1.6) for Oracle VM - (c) 2010-2017 Oracle Corporation Cksum: [1047609428 616900 racovm.sh] at Wed 30 Aug 09:02:27 EDT 2017 Kernel: 4.1.12-94.5.7.el7uek.x86\_64 (x86\_64) [8 processor(s)] 32172 MB | xen | HVM Kit Version: 12.2.0.1.0 (RAC Mode, 4 nodes, Enterprise Edition) Step(s): addnodes.addinstances Node(s)/Instance(s) (-N flag): PCA-RACnode3, PCA-RACnode4 grid 440 1 0 Aug25 ? 00:02:21 /u01/app/12.2.0/grid/bin/tnslsnr ASMNET1LSNR\_ASM -no\_crs\_notify -inherit 989 1 0 Aug25 ? 00:00:10 /u01/app/12.2.0/grid/bin/tnslsnr grid LISTENER\_SCAN1 -no\_crs\_notify -inherit grid 4830 1 0 Aug25 ? 00:00:11 /u01/app/12.2.0/grid/bin/tnslsnr LISTENER -no\_crs\_notify -inherit oracle 23259 1 0 Aug25 ? 00:01:27 ora dbw0 ORCL1 1 0 Aug25 ? 1 0 Aug25 ? grid 29997 00:43:00 /u01/app/12.2.0/grid/bin/ocssd.bin grid 30605 00:00:10 asm dbw0 +ASM1 root 30699 1 0 Aug25 ? 00:32:28 /u01/app/12.2.0/grid/bin/crsd.bin reboot. WARNING (node:pca-racnode1): Above Oracle processes are currently running!!!! One of the selected steps may be a "destructive" operation, do not run if you are not certain (add -s to avoid this confirmation). Continue [yes|no]? 2017-08-30 09:02:29:[addnodes:Start:pca-racnode1] Adding (2) nodes (PCA-RACnode3 PCA-RACnode4) to cluster Generating only /etc/hosts & ssh/nodelist... Modifying /etc/hosts INFO (node: PCA-RACnodel) : Network configuration completed (/etc/hosts only)... 2017-08-30 09:02:30:[setsshroot:Start:pca-racnode1] SSH Setup for the root user... INFO (node:pca-racnodel): Running as root: /u01/racovm/ssh/setssh-Linux.sh -s -x c NO -h nodelist -I (setup on 4 node(s): PCA-RACnode1 PCA-RACnode2 PCA-RACnode3 PCA-RACnode4) 2017-08-30 09:30:16: [PCA-RACnode1, PCA-RACnode2, PCA-RACnode3, PCA-RACnode4: Done :pca-racnodel] Cluster Verification Utility (CVU), stage: Post crsinst 2017-08-30 09:30:16:[cvupostcrs:Time :pca-racnode1] Completed successfully in 154 seconds (0h:02m:34s) INFO (node:pca-racnode1): Current (4) active cluster members after 'addnodes' operation (see output below): pca-racnodel 1 Active Hub Unpinned pca-racnode2 2 Active Hub Unpinned pca-racnode3 3 Active Hub Unpinned pca-racnode4 4 Active Hub Unpinned 2017-08-30 09:30:20:[addnodes:Done :pca-racnode1] Adding (2) nodes (PCA-RACnode3 PCA-RACnode4) to cluster 2017-08-30 09:30:20:[addnodes:Time :pca-racnode1] Completed successfully in 1671 seconds (0h:27m:51s) 2017-08-30 09:30:20:[addinstances:Start:pca-racnode1] Adding (2) database instances on nodes: PCA-RACnode3 PCA-RACnode4 INFO (node:pca-racnode1): Running on: pca-racnode1 as oracle: export ORACLE\_HOME=/u01/app/oracle/product/12.2.0/dbhome\_1; export ORACLE\_BASE=/u01/app/oracle; /u01/app/oracle/product/12.2.0/dbhome\_1/bin/dbca -

```
silent -addInstance -gdbName 'ORCL' -instanceName 'ORCL3' -sysDBAUserName sys -
nodeName 'PCA-RACnode3' -continueOnNonFatalErrors true
Adding instance
1% complete
2% complete
6% complete
13% complete
20% complete
26% complete
33% complete
40% complete
46% complete
53% complete
66% complete
Completing instance management.
76% complete
100% complete
Look at the log file "/u01/app/oracle/cfgtoollogs/dbca/ORCL/ORCL0.log" for further
details.
INFO (node:pca-racnode1): Running on: pca-racnode1 as oracle: export
ORACLE_HOME=/u01/app/oracle/product/12.2.0/dbhome_1; export
ORACLE_BASE=/u01/app/oracle; /u01/app/oracle/product/12.2.0/dbhome_1/bin/dbca -
silent -addInstance -gdbName 'ORCL' -instanceName 'ORCL4' -sysDBAUserName sys -
nodeName 'PCA-RACnode4' -continueOnNonFatalErrors true
Adding instance
1% complete
2% complete
6% complete
13% complete
20% complete
26% complete
33% complete
40% complete
46% complete
53% complete
66% complete
Completing instance management.
76% complete
100% complete
Look at the log file "/u01/app/oracle/cfgtoollogs/dbca/ORCL/ORCL1.log" for further
details.
INFO (node:pca-racnode1): Current instances for database (ORCL) after
'addinstances' operation (see output below):
Instance ORCL1 is running on node pca-racnode1
Instance ORCL2 is running on node pca-racnode2
Instance ORCL3 is running on node pca-racnode3
Instance ORCL4 is running on node pca-racnode4
2017-08-30 09:34:12:[addinstances:Done :pca-racnode1] Adding (2) database
instances on nodes: PCA-RACnode3 PCA-RACnode4
2017-08-30 09:34:12:[addinstances:Time :pca-racnode1] Completed successfully in
232 seconds (0h:03m:52s)
2017-08-30 09:34:12:[TotalOperations:Time :pca-racnode1] Total 2 operations
completed successfully in 1903 seconds (0h:31m:43s)
```

Figure 17. addnode-inst-3-4.log (snippets) shows successful addition of 2 new RAC nodes

Thus, the additional 2 nodes PCA-RACnode3, PCA-RACnode4 are added to the Oracle RAC cluster in 31 minutes.

## Appendix I: Customize your RAC Installation

## **Cluster Build Options (params.ini)**

Before running the DeployCluster tool, you can edit **/u01/racovm/params.ini** to modify some build options (bottom part of the file). The top part of params.ini should be modified by advanced users or if instructed to by Oracle Support.

If using deploycluster tool (OVM3 only), a custom params.ini may be passed using the -P flag, it will be sent to all VMs and the buildcluster will then use that instead of the shipped params.ini inside the VM. Small samples of the options that may be modified are shown in Figure 18.

```
# The name of the ASM diskgroup, default 'DATA'
# If set to an empty string "", ASM will not be configured (see
STORAGE/Filesystem section above)
# For additional diskgroup support see ASM MULTI-DISKGROUP SUPPORT section
above.
# Default: DATA
RACASMGROUPNAME='CRS'
# Build Database? The BUILD RAC DATABASE will build a RAC database and
# BUILD SI DATABASE a single instance database (also in a RAC environment)
# Default: yes
BUILD_RAC_DATABASE=yes
#BUILD SI DATABASE=yes
# The Database Name
# Default: ORCL
DBNAME='ORCL'
# The Instance name, may be different than database name. Limited in length of
# 1 to 8 for a RAC DB & 1 to 12 for Single Instance DB of alphanumeric
characters.
# Ignored for Policy Managed DB.
# Default: ORCL
SIDNAME= 'ORCL'
# Create a 12c Container Database allowing pluggable databases to be added
# using options below, or at a later time.
# Default: no
DBCA_CONTAINER_DB=yes
# Pluggable Database name. In 'createdb' operation a number is appended at the
end
# based on count (below). In 'deletepdb' exact name must be specified here or
in
# an environment variable.
# Default: mypdb
DBCA PLUGGABLE DB NAME=mypdb
# Local Listener port number
# Default: 1521
LISTENERPORT=1521
# Allows color coding of log messages, errors (red), warning (yellow),
# info (green). By default no colors are used.
# Default: NO
CLONE_LOGWITH_COLORS=no
```

Figure 18. RAC Deployment parameters in params.ini

## Conclusion

Private Cloud Appliance is an Oracle Engineered System designed to provide a private cloud infrastructure for Oracle and non-Oracle workloads. Unlike generic, self-assembled infrastructure, the Private Cloud Appliance is engineered together with Compute, Storage, Networking and Virtualization. PCA is simple to use and designed to go from power-on to production in hours. The Oracle private cloud model is simple: it's the exact same technology on-premises and in the public cloud, providing you with choice and flexibility.

Oracle VM Templates provide an innovative approach to deploy a fully configured software stack by providing preinstalled and configured software images. In this paper, we used Oracle VM templates for rapid deployment of Oracle RAC cluster with two nodes on a PCA. The 2 node RAC cluster was successfully deployed in 45 minutes on a PCA. The Deploycluster tool also allows you to expand the RAC cluster by dynamically adding more nodes to it. In this paper, two additional nodes were added to an exisiting RAC cluster and the operation successfully completed in 31 minutes. Thus, Oracle RAC can be deployed on a PCA in minutes uding Oracle VM templates.

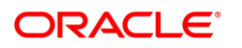

Oracle Corporation, World Headquarters 500 Oracle Parkway Redwood Shores, CA 94065, USA Worldwide Inquiries Phone: +1.650.506.7000 Fax: +1.650.506.7200

#### CONNECT WITH US

blogs.oracle.com/oracle B

facebook.com/oracle

twitter.com/oracle J

oracle.com

## Integrated Cloud Applications & Platform Services

Copyright © 2017, Oracle and/or its affiliates. All rights reserved. This document is provided for information purposes only, and the contents hereof are subject to change without notice. This document is not warranted to be error-free, nor subject to any other warranties or conditions, whether expressed orally or implied in law, including implied warranties and conditions of merchantability or fitness for a particular purpose. We specifically disclaim any liability with respect to this document, and no contractual obligations are formed either directly or indirectly by this document. This document may not be reproduced or transmitted in any form or by any means, electronic or mechanical, for any purpose, without our prior written permission.

Oracle and Java are registered trademarks of Oracle and/or its affiliates. Other names may be trademarks of their respective owners.

Intel and Intel Xeon are trademarks or registered trademarks of Intel Corporation. All SPARC trademarks are used under license and are trademarks or registered trademarks of SPARC International, Inc. AMD, Opteron, the AMD logo, and the AMD Opteron logo are trademarks or registered trademarks of Advanced Micro Devices. UNIX is a registered trademark of The Open Group. 1017

Deployment of Oracle RAC using VM Templates on Private Cloud Appliance October 2017 Author: Sonit Tayal

Oracle is committed to developing practices and products that help protect the environment